# Data Landing Portal (DLP)

#### Introduction

The internet facing (IF) version of DLP (IF-DLP) is being deprecated and all users will now submit data to central DLP.

For users outside of the NHS (e.g. Councils) account verification and access to the DLP will be managed through **NHS England Applications.** 

**NHS England Applications** provides a range of analytical and digital products and uses OKTA as an identity management service. It acts as a central access point to many of the existing business tools and applications, developed by NHS England, including DLP.

Many users will already have an NHS England Applications account for various applications. If you access the ASC CLD Dashboard on Athena, you definitely have an **NHS England Applications** account and can to proceed straight to **Section 2, Step 8**.

### Section 1: Register for an NHS England Applications profile

1.0 Follow this link to <u>NHS England Applications</u> and register for an account

| Email address                                                           |                                            |
|-------------------------------------------------------------------------|--------------------------------------------|
| Enter your main email address.                                          |                                            |
|                                                                         | <b>Do not</b> use nhs.net or nhs.uk emails |
|                                                                         |                                            |
| Job role (main)                                                         |                                            |
| Select the role you have at the main organisation that you work         |                                            |
| for.                                                                    |                                            |
| Information analyst, coder or auditor                                   |                                            |
|                                                                         |                                            |
| Organisation (main)                                                     |                                            |
| Select the main organisation you work for. If you work for a GP         |                                            |
| practice, select Primary Care Network.                                  |                                            |
| If you can't find your organisation try <b>Other (or unable to find</b> |                                            |
| organisation).                                                          |                                            |
| Select organisation                                                     | From the drop down, choose 'Other          |
|                                                                         | (or unable to find organisation)'.         |
| Terms and conditions                                                    |                                            |
| I agree to the terms and conditions to access NHS England               | Use your ODS code to find your             |
| applications.                                                           | organisation                               |
|                                                                         |                                            |
| Register                                                                |                                            |
|                                                                         |                                            |

**2.0** Once you have clicked 'Register' and submitted your application it may take up to 2 working days for your account to be approved. You will be notified by email (step 3).

**2.1** If you see this screen when you try to register it means that you are already registered and have an active profile/account – **please see section 2, Step 8** 

| Ν   | HS                                                                                                    |
|-----|----------------------------------------------------------------------------------------------------|
|     |                                                                                                    |
|     |                                                                                                    |
|     |                                                                                                    |
| -   |                                                                                                    |
| - L |                                                                                                    |
|     | There is a problem                                                                                                    |
|     | There is a problem<br>An account for this email address already exists.                                                                                                    |
|     | There is a problem<br>An account for this email address already exists.<br>Please <u>Sign in</u> with the username and password you used                                                                        |
|     | There is a problem<br>An account for this email address already exists.<br>Please <u>Sign in</u> with the username and password you used<br>for other NHS England applications. Or reset your password<br>here. |

**3.0** You will receive email confirmation from <a href="mailto:apps@model.nhs.uk">apps@model.nhs.uk</a> with the subject: Activate your access to NHS England applications. You will need this email to complete the registration process.

| Activate your access to NHS England applications                                                                               | 5                                 |                                     |                              | 7   |           |                    |
|----------------------------------------------------------------------------------------------------|-----------------------------------|-------------------------------------|------------------------------|-----|-----------|--------------------|
| apps@model.nhs.uk                                                                                                    | S Reply                           | S Reply All                         | → Forward                    | ••  |           |                    |
| To AMBATI, Ravali (NHS ENGLAND - X26)                                                                                          |                                   |                                     | Wed 9/4/2024 12:22           | 2 P |           |                    |
| (i) Click here to download pictures. To help protect your privacy, Outlook prevented at                                        | itomatic download                 | of some pictures in t               | his message.                 |     |           |                    |
| Dear Ravali Ambati,                                                                                                    |                                   |                                     |                              |     |           |                    |
| Thank you for registering for access to NHS Engla<br>has been approved. To activate your account follow<br>security questions: | nd application<br>v the link belo | s. Your registra<br>w to set your p | ation request<br>assword and | -   | Click 'Ad | ctivate my account |
| Activate my account                                                                                                    |                                   |                                     |                              |     |           |                    |
| Need help? Please contact our support desk: itsen                                                                              | ricedesk@eng                      | aland.nhs.uk.                       |                              |     |           |                    |
| Kind regards,                                                                                                    |                                   |                                     |                              |     |           |                    |
| NHS England                                                                                                    |                                   |                                     |                              |     |           |                    |

4.0 You can now 'Log in' to NHS England Applications or use this link HERE

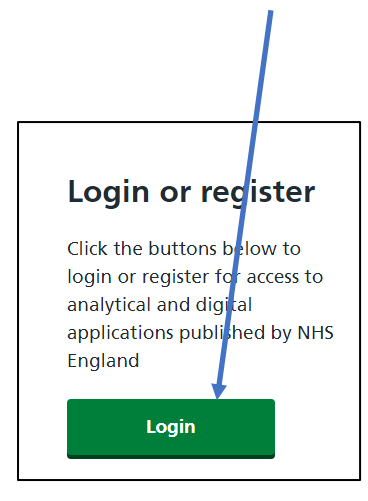

4.1 And then 'sign in' using your newly created credentials

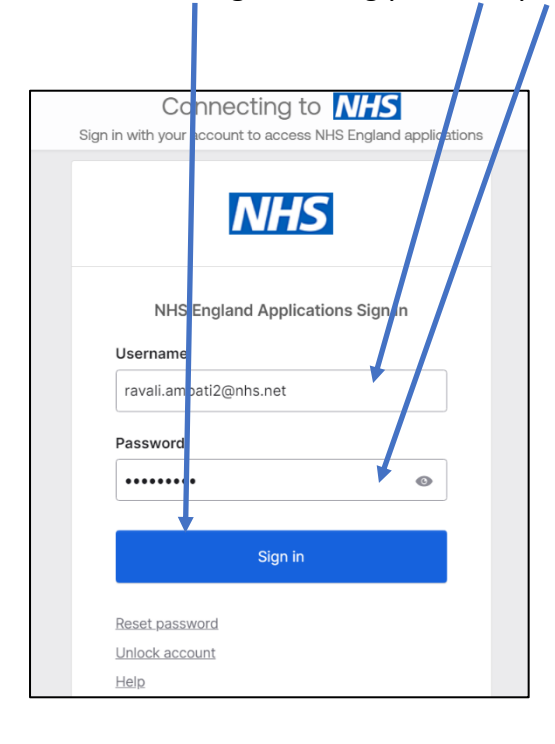

**5.0** Scroll down to the letter 'D' and look for the **'Data Landing Portal'** and click **'request Access'** 

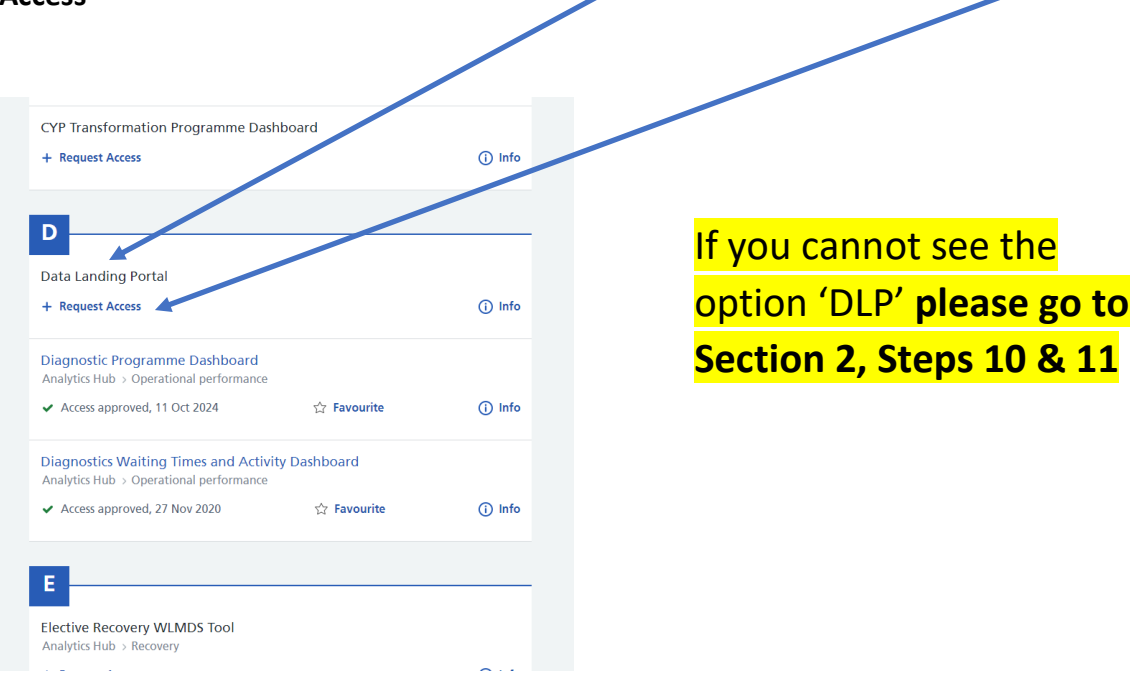

5.1 Complete this section with a short sentence (e.g. I submit ASC CLD data for the Council)

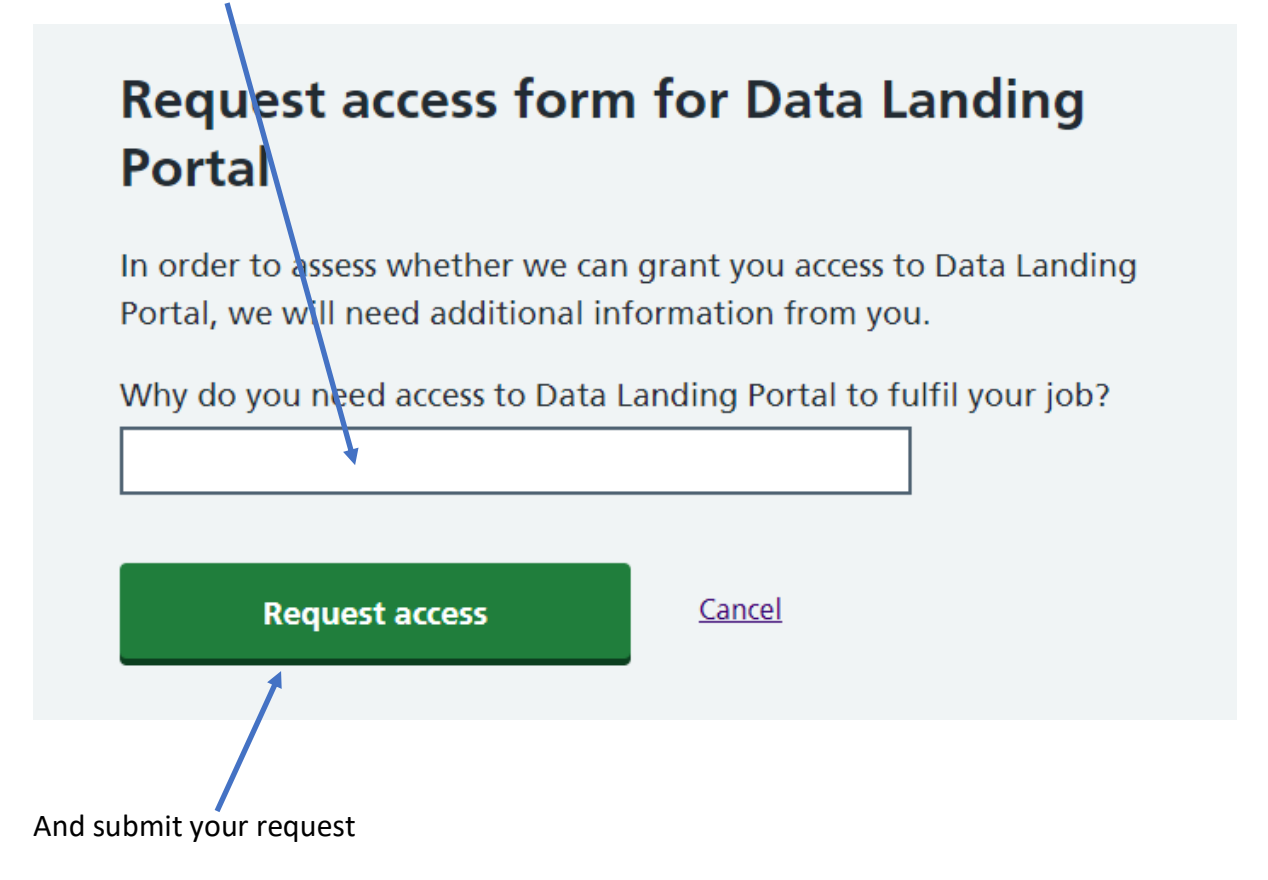

6.0 Once your access is approved (this could take up to 2 working days) you will be notified by email

| Access approved for Data Landing                              | Portal (UAT)                                                                                              | _   |
|---------------------------------------------------------------|----------------------------------------------------------------------------------------------------|-----|
| A apps@model.nhs.uk<br>To AMBATI, Ravali (NHS ENGLAND - X26)  |                                                                                                    | -   |
| i Click here to download pictures. To help protect your priva | cy, Outlook prevented automatic download of some pictures in this message.                                |     |
| You don't often get email from apps@model.nhs.uk.             | Learn why this is important                                                                               |     |
| This message originated from outside of NHSmail. Ple          | ease do not click links or open attachments unless you recognise the sender and know the content is safe. |     |
|                                                               | Dear Ravali Ambati,                                                                                       |     |
|                                                               | We are delighted to confirm that your request for access to Data Landing Portal (UAT) been approved.      | has |
|                                                               | Open Data Landing Portal UAT)                                                                             |     |
|                                                               | NHS England                                                                                               |     |

To access the DLP you can use the link in the email or this <u>https://dsp-portal.national.nhs.uk</u>

**N.B** You do not need to log in to NHSE Applications again to access the DLP – just use this link https://dsp-portal.national.nhs.uk

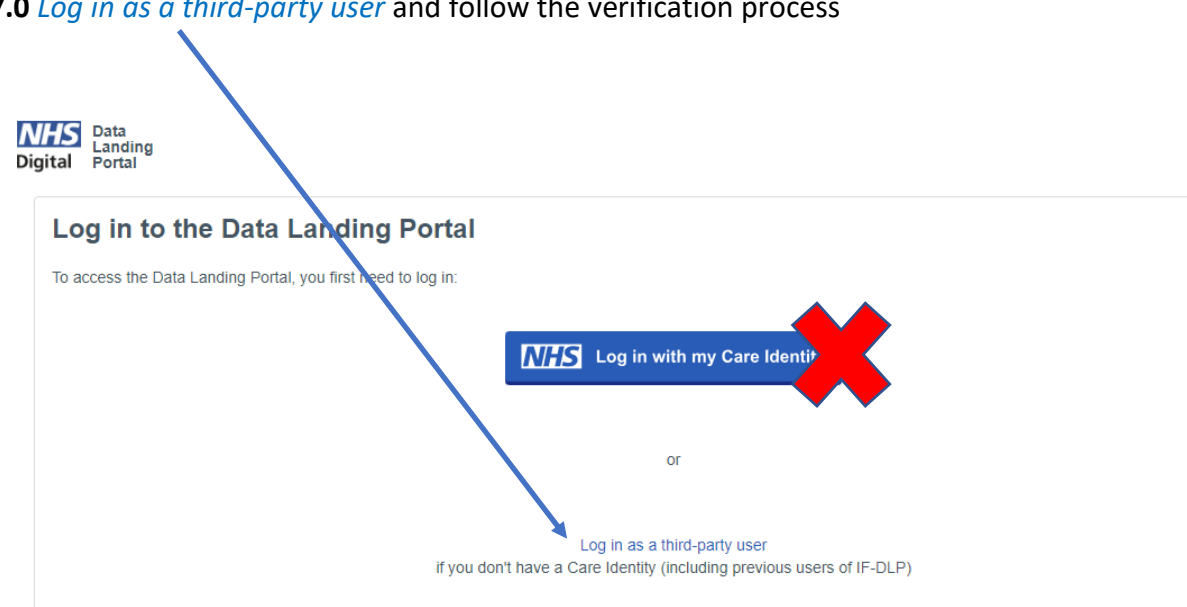

### 7.0 Log in as a third-party user and follow the verification process

| < → C (      | dsp-portal.refnational.ncrs.nhs.uk,  | /submit                       | * 🕹 🛎                                                                                                    |
|--------------|--------------------------------------|-------------------------------|----------------------------------------------------------------------------------------------------|
| Digital Data | Specifications                       | Submit                        | FOUR VSUSTWO<br>Admin/Clinical Support Access Role<br>NORTHERN LINCOLNSHIRE AND GOOLE NHS FOUNDATION TRUST<br>Switch role Log out |
|              | Submit data                          |                               | Previous submissions                                                                                                    |
| Drag f       |                                      | Drag f                        | file(s) here<br>or<br>elect file(s)                                                                                               |
| CONFIDENTIA  | L: PERSONAL PATIENT DATA accessed by | 7 FOUR VSUSTWO -<br>GOOLE NHS | Support Support Admin/Clinical Support Access Role - NORTHERN LINCOLNSHIRE AND<br>FOUNDATION TRUST                                |
|              | Privacy and cookies                  | Terms and condition           | ons Accessibility Help Accessibility Statement                                                                                    |
|              |                                      |                               |                                                                                                    |

# 7.1 The DLP Homepage will now be displayed and you can submit your data as normal

## Section 2: Issues

**8.0** If you already have an NHSE Applications account **'sign in'. Now go back to Section 1, Step 4 and complete the process** 

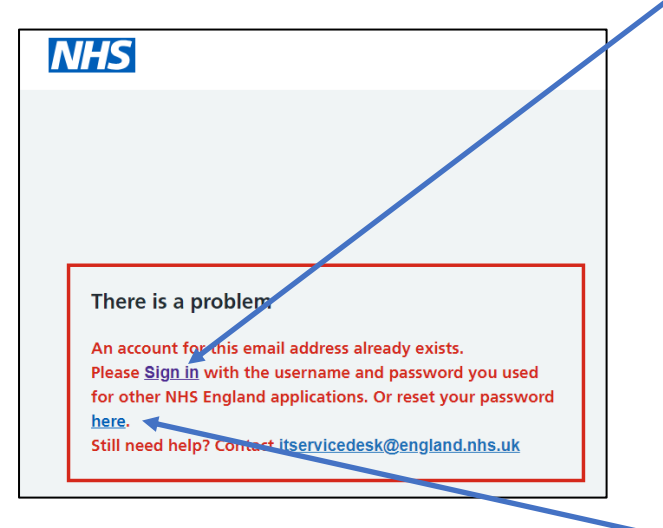

9.0 If you have forgotten your sign in details you can reset them here

**10.0** Sometimes access to DLP has been automatically approved. If you use this link (below) and can see the DLP then you are approved, set up and ready to submit (Section 1, step 7.1)

https://dsp-portal.national.nhs.uk

**11.0** If you have registered for an NHSE Applications account and cannot see DLP in the request list (step 5) and the DLP link above produces this error, then email agem.adultsocialcare@nhs.net

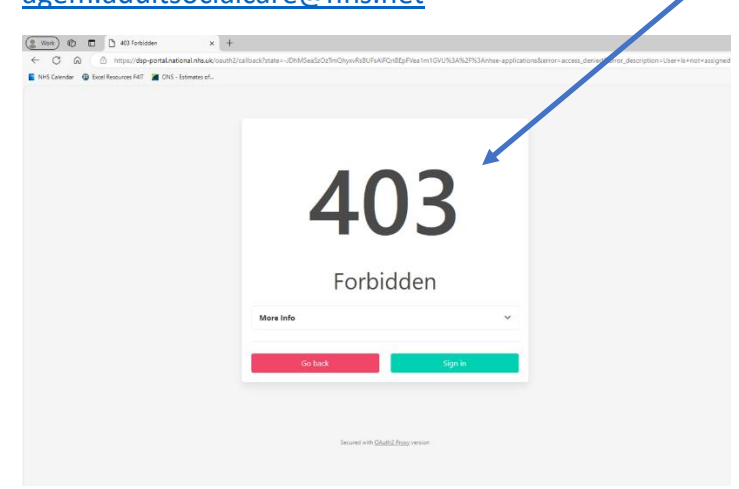

**12.0** If you need to submit for 2 organisations email <u>agem.adultsocialcare@nhs.net</u> with the names & ODS codes of both organisations

#### 13.0 If you can log in to the DLP but get this screen

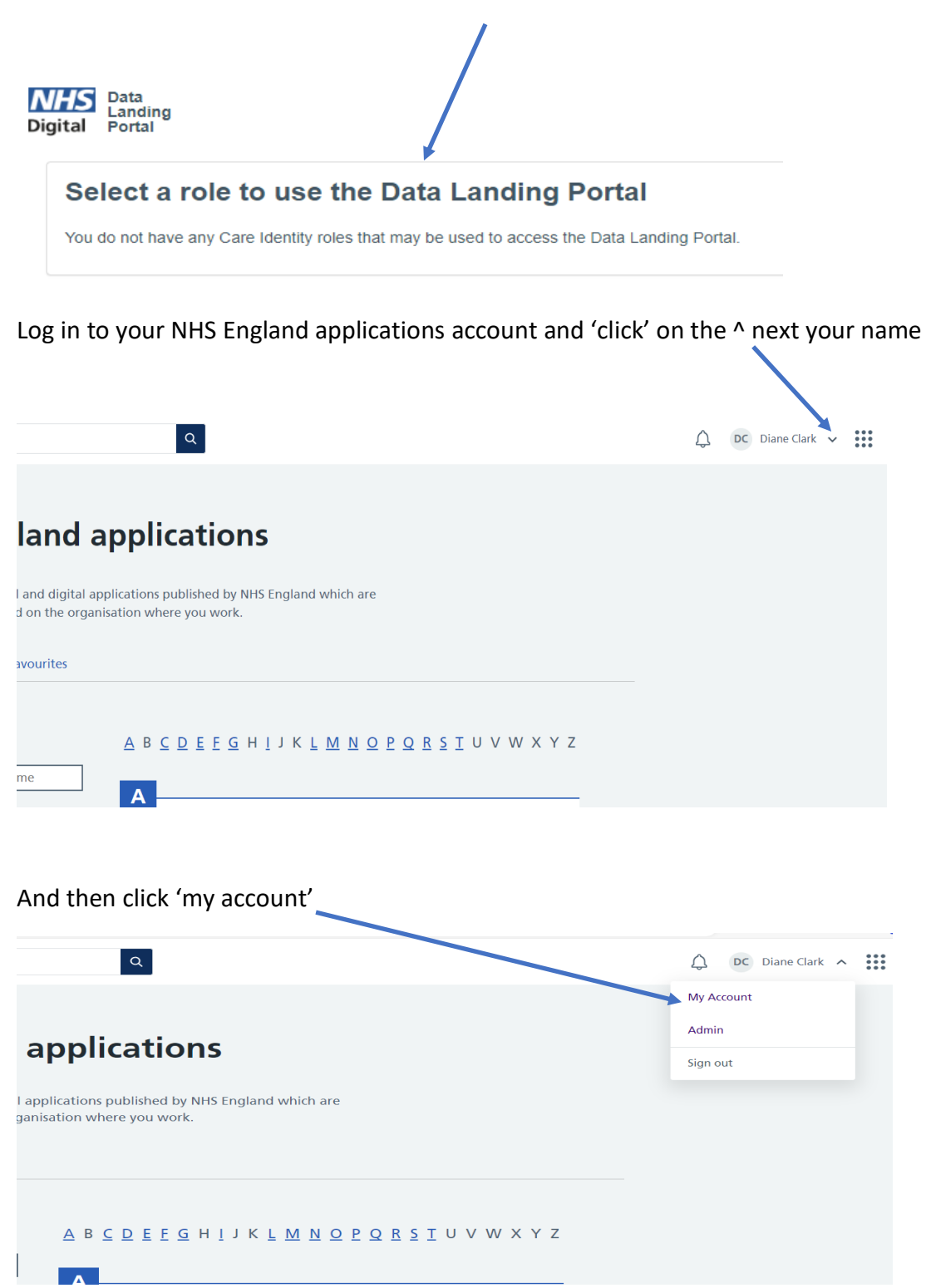

You will see that your organisation is 'NULL' (or has an incorrect ODS assigned)

| My accoun                                                                                                    | t                                                |  |
|----------------------------------------------------------------------------------------------------|--------------------------------------------------|--|
| Please help maintain the ac<br>your details up to date.<br>— Personal details & securit<br>— Customise notifications | ccuracy of our service by keeping<br>ty settings |  |
| Personal<br>details                                                                                                  | Change                                           |  |
| Name<br>Email address<br>Job role                                                                                    | NULL                                             |  |
| Organisation<br>Security settings                                                                                    | null (NULL)<br>S                                 |  |
| Password                                                                                                    | Change                                           |  |
| Security question                                                                                                    | Change                                           |  |

Click on 'Change' and update your details. The easiest way is to search by your ODS code in 'Other (or unable to find organisation)' (see Step 1)

Ensure you have fully signed out before you try to access the DLP again. (see step 7 for how to log in). You should now see this screen

| ← → C                        | dsp-portal.refnational.ncrs.nhs.uk   | /submit                         | ☆ 🕹 🛎                                                                                                    |
|------------------------------|--------------------------------------|---------------------------------|----------------------------------------------------------------------------------------------------|
| Digital Data<br>Digital Port | ding Specifications                  | Submit                          | FOUR VSUSTWO<br>Admin/Clinical Support Access Role<br>NORTHERN LINCOLNSHIRE AND GOOLE NHS FOUNDATION TRUST<br>Switch role |
|                              | Submit data                          |                                 | Previous submissions                                                                                                    |
|                              | Drag fil                             |                                 | ile(s) here<br>or<br>lect fle(s)                                                                                          |
| CONFIDENTIA                  | IL: PERSONAL PATIENT DATA accessed b | y FOUR VSUSTWO - 3<br>GOOLE NHS | Support Support Admin/Clinical Support Access Role - NORTHERN LINCOLNSHIRE AND<br>FOUNDATION TRUST                        |
|                              | Privacy and cookies                  | Terms and conditio              | ons Accessibility Help Accessibility Statement                                                                            |
|                              |                                      | © Copy                          | ngnt NHS Digital                                                                                                    |

14.0 For other issues or queries please email <a href="mailto:agem.adultsocialcare@nhs.net">agem.adultsocialcare@nhs.net</a>